# 实验室停课、调课、补课、操作说明

#### 一、停课

第一步,点击左侧菜单列表中的'停调补课申请'模块,在课程列表操作处选择要停上的课程,点击右侧'停课'按钮,进入下一步。

| in die | 985<br>985 |      |                       | 请输入课程名称 | 请输入教师姓 | 省  | 请选择实验室         | ✓ 目 选择日期     |      | 请选择教学周 |       |
|--------|------------|------|-----------------------|---------|--------|----|----------------|--------------|------|--------|-------|
|        |            |      |                       | 选择时间段 ~ | 请选择课程状 | 迹  | ✓ Q 直接         |              |      |        |       |
|        | 序号         | 教学周  | 上课时间                  | 课程名称    | 任课教师   | 分组 | 班级             | 实验室          | 上课人数 | 状态     | 操作    |
|        | 1          | 第14周 | 2023-05-18 (周四) / 7-8 | 物联网技术   | 李国志    | A组 | 2021级计算机科学与技术本 | 第一机房 (BS517) | 57   | 正常     | 调课 停课 |
|        | 2          | 第13周 | 2023-05-11 (周四) / 7-8 | 物联网技术   | 李国志    | A组 | 2021级计算机科学与技术本 | 第一机房 (BS517) | 57   | 正常     | 调课 停课 |
|        | 3          | 第12周 | 2023-05-04 (周四) / 7-8 | 物联网技术   | 李国志    | A组 | 2021级计算机科学与技术本 | 第一机房 (BS517) | 57   | 正常     | 调课 停课 |
|        | 4          | 第11周 | 2023-04-27 (周四) / 7-8 | 物联网技术   | 李国志    | A组 | 2021级计算机科学与技术本 | 第一机房 (BS517) | 57   | 正常     | 调课 停课 |
|        | 5          | 第10周 | 2023-04-20 (周四) / 7-8 | 物联网技术   | 李国志    | A组 | 2021级计算机科学与技术本 | 第一机房 (BS517) | 57   | 正常     | 调课 停课 |
|        | 6          | 第9周  | 2023-04-13 (周四) / 7-8 | 物联网技术   | 李国志    | A组 | 2021级计算机科学与技术本 | 第一机房 (BS517) | 57   | IF#    | 调课 停课 |
|        | 7          | 第8周  | 2023-04-06 (周四) / 7-8 | 物联网技术   | 李国志    | A组 | 2021级计算机科学与技术本 | 第一机房 (BS517) | 57   | 正常     | 调课 停课 |
|        | 8          | 第7周  | 2023-03-30 (周四) / 7-8 | 物联网技术   | 李国志    | A组 | 2021级计算机科学与技术本 | 第—机房 (BS517) | 57   | 正常     | 调课 停课 |
|        | 9          | 第6周  | 2023-03-23 (周四) / 7-8 | 物联网技术   | 李国志    | A组 | 2021级计算机科学与技术本 | 第一机房 (BS517) | 57   | 正常     | 调课 停课 |
|        | 10         | 第5周  | 2023-03-16 (周四) / 7-8 | 物联网技术   | 李国志    | A组 | 2021级计算机科学与技术本 | 第一机房 (BS517) | 57   | 正常     | 调课 停课 |
|        | 11         | 第4周  | 2023-03-09 (周四) / 7-8 | 物联网技术   | 李国志    | A组 | 2021级计算机科学与技术本 | 第一机房 (BS517) | 57   | 正常     | 调课 停课 |
|        | 12         | 第3周  | 2023-03-02 (周四) / 7-8 | 物联网技术   | 李国志    | A组 | 2021级计算机科学与技术本 | 第—机房 (BS517) | 57   | 正常     | 调课 停课 |

第二步,在'停调课申请'处,\*号必填项选择合适的选项并上传签章,最 后点击确定即可。

| ten i | R#1 |         |        | 课程名称: 物<br>上课班级: 20             | 联网技术<br>)21级计算机科学与技术本科班           | 指导教师: 李国         | læ             |            | 1.676124 |      |      |                  |
|-------|-----|---------|--------|---------------------------------|-----------------------------------|------------------|----------------|------------|----------|------|------|------------------|
|       | 序弩  | 数学周     |        | 上课地点: 第<br>授课内容: <mark>第</mark> | ——机房(BS517)<br>(人會紅)远程控制系统设计      | 上课时间: 202        | 3-05-18 / 第14周 | (星期四 / 7-8 | 检室       | 上课人数 | 状态   | 展作               |
|       | 3   | 第14周    | 2023-0 | 停调课申请                           |                                   |                  |                |            | (BS517)  |      | 正葉   | 调度 伊律            |
|       | 2   | 第13周    | 2023-0 | • 课程名称:                         | 物联网技术                             | * 停调课类型:         | 停课             |            | (BS517)  |      | 证解   | -                |
|       | 3   | 第12周    | 2023-0 | 课程所在院系:                         | 请选择课程所在院系 ~                       | 专业所在院系:          | 新选择专业务         | 1985年 ~    | (BS517)  |      | EN   | -                |
|       | 4   | 第11周    | 2023-0 | 原上课时间地点:                        | 实验室                               | 日期               |                | 节次         | (BS517)  |      | IEM  | <b>88 92</b>     |
|       | 5   | 第10周    | 2023-0 |                                 | 第一机房 (BS517)                      | 2023-05-18 / 第14 | 4周/星期四         | 7-8        | (BS517)  |      | 正常   | <b>11.1 11.1</b> |
|       | 6   | 100.000 | 2023-0 | * 停调漂原因:                        | 开会                                |                  |                |            | (BS517)  |      | EX   | 18.8 ## <b>#</b> |
|       | 7   | 第8周     | 2023-0 | 选择签章:                           | <ul> <li>已有签章 ○ 添加签章 」</li> </ul> | 制新签章             |                |            | (BS517)  |      | 正業   | 调度 停港            |
|       | 8   | 1877周   | 2023-0 |                                 |                                   |                  |                |            | (BS517)  |      | IE#  | <b>88</b>        |
|       | 9   | 第6周     | 2023-0 |                                 | 1                                 |                  |                |            | (BS517)  |      | 正常   | 调度 停度            |
|       | 10  | 1第5周    | 2023-0 |                                 | The                               |                  |                |            | (88517)  |      | 正常   | 88 98            |
|       | 11  | 第4周     | 2023-0 |                                 |                                   |                  |                |            | (BS517)  |      | iew. | 10.0 <b>4</b> .0 |
|       |     | 第3周     | 2023-0 |                                 | 10 H                              |                  |                |            | (BS517)  |      | 正知   | 周景 傍景            |

第三步, 在'审核步骤'处, 再次点击确定, 停课操作结束

|    | ŧ    | 核步骤                   |                      |          |     |                 |                       | *  |      |                   |
|----|------|-----------------------|----------------------|----------|-----|-----------------|-----------------------|----|------|-------------------|
| 序号 | 数学用  | v —                   | <u>&amp;</u>         | <u>2</u> |     | <u>&amp;</u>    | <u>&amp;</u>          | 人政 | 状态   | 銀作                |
|    | 第14月 | 用户提交申请                | 実験中心审核               | 课程所在院    | 系审核 | 专业所在院系审核        | 教务处审核<br>图44.4 单次分词按用 | it |      | 停审批               |
| 2  | 第13月 |                       | NUCL 2014 PERCENDING | 审核人:     |     | 审核人:            | #16271 #03/30.4F3032  | it | EN   | <b><b>(6)</b></b> |
| 3  | 第12月 |                       |                      |          |     |                 |                       | 7  | IEM  | <b>100 (93</b>    |
| -4 | 第11座 |                       |                      |          |     |                 |                       | 17 | 正常   | <b>88 93</b>      |
| 5  | 第10冊 | 2023-04-20 (兩回) / 7-8 | 物联网技术                | 李国志      | A组  | 2021级计算机科学与技术本  | 第一机房 (BS517)          | 57 | 正常   | <b>AA FA</b>      |
| 6  | 第9周  | 2023-04-13 (氟四) / 7-8 | 物联网技术                | 李国志      | Alt | 2021级计算机科学与技术本  | 第一机房 (BS517)          |    | EX   | SH 93             |
| 7  | 第8周  | 2023-04-06 (周四) / 7-8 | 物联网技术                | 李国忠      | Att | 2021级计算机科学与技术本。 | 第一机房(BS517)           | 57 | IEM  | 時度 守護             |
| в  | 第7周  | 2023-03-30 (麗四) / 7-8 | 物联网技术                | 李国志      | AB  | 2021级计算机科学与技术本。 | 第一初房(BS517)           |    | IEM. | <b>AA (4A</b>     |
| 9  | 第6周  | 2023-03-23 (匍四) / 7-8 | 物联网技术                | 李国志      | AIE | 2021级计算机科学与技术本  | 第一机房 (BS517)          |    | EX   | RE 93             |
|    | 第5周  | 2023-03-16 (罵四) / 7-8 | 物联网技术                | 李国志      | Att | 2021级计算机科学与技术本  | 第一机房(BS517)           |    | EM   | 清洁 中市             |
| 11 | 第4周  | 2023-03-09 (周辺) / 7-8 | 物联网技术                | 李国志      | All | 2021级计算机科学与技术本  | 第一机房 (BS517)          |    | IE#  | A                 |
| 12 | 第3周  | 2023-03-02 (周四) / 7-8 | 物联网技术                | 李国忠      | ASE | 2021级计算机科学与技术本  | 第一机房 (BS517)          |    | 正常   | 调课 侍课             |

### 二、调课

第一步,点击左侧菜单列表中的'停调补课申请'模块,在课程列表操作处选择要停上的课程,点击右侧'调课'按钮,进入下一步。

|    |      |                       | 选择时间段 ~ | 请选择课程状 | 态   | 〇 西市           |              |      |      |              |
|----|------|-----------------------|---------|--------|-----|----------------|--------------|------|------|--------------|
| 序号 | 教学周  | 上课时间                  | 课程名称    | 任课教师   | 分组  | 班级             | 实验室          | 上课人数 | 状态   | 操作           |
| 1  | 第14周 | 2023-05-18 (周四) / 7-8 | 物联网技术   | 李国志    | AśE | 2021级计算机科学与技术本 | 第一机房 (BS517) | 57   | 行事批  | 待审批          |
| 2  | 第13周 | 2023-05-11 (周四) / 7-8 | 物联网技术   | 李国志    | A组  | 2021级计算机科学与技术本 | 第—机房 (BS517) | 57   | 正常   | 調課 停课        |
| 3  | 第12周 | 2023-05-04 (周四) / 7-8 | 物联网技术   | 李国志    | A   | 2021级计算机科学与技术本 | 第—机房 (BS517) | 57   | IE:R | -            |
| 4  | 第11周 | 2023-04-27 (周四) / 7-8 | 物联网技术   | 李国志    | A组  | 2021级计算机科学与技术本 | 第一机房 (BS517) | 57   | 正常   | 调课 停课        |
| 5  | 第10周 | 2023-04-20 (周四) / 7-8 | 物联网技术   | 李国志    | A   | 2021级计算机科学与技术本 | 第一机房 (BS517) | 57   | 正常   | 调课 傳课        |
| 6  | 第9周  | 2023-04-13 (周四) / 7-8 | 物联网技术   | 李国志    | A组  | 2021级计算机科学与技术本 | 第一机房 (BS517) | 57   | 正常   | 通課 傳課        |
| 7  | 第8周  | 2023-04-06 (周四) / 7-8 | 物联网技术   | 李国志    | A组  | 2021级计算机科学与技术本 | 第一机房 (BS517) | 57   | 正常   | 建课 停课        |
| 8  | 第7周  | 2023-03-30 (周四) / 7-8 | 物联网技术   | 李国志    | Aiß | 2021级计算机科学与技术本 | 第—机房 (BS517) | 57   | IE#  | <b>词课 停课</b> |
| 9  | 第6周  | 2023-03-23 (周四) / 7-8 | 物联网技术   | 李国志    | A组  | 2021级计算机科学与技术本 | 第一机房 (BS517) | 57   | 正常   | 調課 停课        |
| 10 | 第5周  | 2023-03-16 (周四) / 7-8 | 物联网技术   | 李国志    | Alt | 2021级计算机科学与技术本 | 第一机房 (BS517) | 57   | 正常   | 调课 停课        |
| 11 | 第4周  | 2023-03-09 (周四) / 7-8 | 物联网技术   | 李国志    | A组  | 2021级计算机科学与技术本 | 第—机房 (BS517) | 57   | 正常   | 調課 停课        |
| 12 | 第3周  | 2023-03-02 (周四) / 7-8 | 物联网技术   | 李国志    | AśE | 2021级计算机科学与技术本 | 第—机房 (BS517) | 57   | 正常   | 调课 停课        |

第二步,在'停调课申请'处,\*号必填项选择需要调课的时间以及调课原因,并上传签章,最后点击确定即可。

| 2 首页 |     | 自实时课表 | 88 東東列表 | 王课问歌: 第二<br>授课内容: 智能 | HUM(BS517)<br>无线水位水温则量系统设计 | 上球时间: 202      | 3-05-11 / 9613/ | 1 1 1 1 1 1 1 1 1 1 1 1 1 1 1 1 1 1 1 1 |             |      |       |                        |
|------|-----|-------|---------|----------------------|----------------------------|----------------|-----------------|-----------------------------------------|-------------|------|-------|------------------------|
| 2015 | ¥#: |       |         | 停调课申请                | 物联网技术                      | * 傳過漂柴型:       | 2.5             |                                         | t istifetin |      |       |                        |
|      | 序号  | 数字周   |         | 课程所在院系:              | 请选择课程乐在院系 >                | 专业所在院系:        | 前选择专业           | 新在築系 🗸                                  | 给车          | 上课人数 | 状态    | 操作                     |
|      |     | 第14周  | 2023-0  | 原上课时间地点:             | 实验室                        | 日期             |                 | 节次                                      | (BS517)     |      |       | 待审批                    |
|      | 2   | 第13周  | 2023-0  |                      | 第一机房 (BS517)               | 2023-05-11/第13 | 3周 / 星期四        | 7-8                                     | (BS517)     |      | 12×   | <b>16.2</b> (6.2       |
|      |     | 第12周  | 2023-0  | •现上课时间地点:            | 点击选择时间                     |                |                 |                                         | (BS517)     |      | ·II W | 18.2 (F)2              |
|      | 4   | 第11周  | 2023-0  |                      | 立始喜欢的                      | 日期             |                 | 节次                                      | (BS517)     |      | 正年    | <b>RA 19</b> 8         |
|      | 5   | 篇10周  | 2023-0  |                      | 第一机房 (BS517)               | 2023-05-10 第13 | 周 星期三           | 1-2                                     | (88517)     |      | IEW   | 18.18 (F).2            |
|      | 6   | 第9两   | 2023-0  | * 僖涵潭原因:             | 法会节级日休息                    |                |                 |                                         | (BS517)     |      | 正年    | -                      |
|      | 7   | 第8周   | 2023-0  | は認知言                 |                            | 法定节假日休息        |                 |                                         |             |      | 正年    | 18.18 (F).18           |
|      | 8   | 第7周   | 2023-0  | ACEU 49 122 494      |                            |                |                 |                                         | (BS517)     |      | 正單    | 1918 (#12              |
|      | 9   | 第6周   | 2023-0  |                      | the literation             |                |                 |                                         |             |      | 正常    | <b>RR (7.8</b>         |
|      | 10  | 第5周   | 2023-0  |                      | 1 April 1                  |                |                 |                                         | (BS517)     |      | 正常    |                        |
|      | 11  | 第4周   | 2023-0  |                      |                            |                |                 |                                         | (BS517)     |      | 正年    | 19.18 (F).18           |
|      |     | 第3周   | 2023-0  |                      | 90 (M                      |                |                 |                                         | (BS517)     |      | EM    | <b>RR</b> (#) <b>R</b> |

第三步, 在'审核步骤'处, 再次点击确定, 调课操作结束

| 序号 | 数学用     |                       | <u>&amp;</u>      | <u>×</u> |      | <u></u>        | <u>a</u>             | 人数 | 状态      | 操作                                    |
|----|---------|-----------------------|-------------------|----------|------|----------------|----------------------|----|---------|---------------------------------------|
|    | 第14月    | 用户提交申请                | 实验中心审核            | 课程所在院    | 派审核  | 专业所在院派审核       | 教务处审核                | 7  |         | 特审批                                   |
|    | 第13月    |                       | 单位人: 303字 英语中心单位风 | 审核人:     |      | 带枕人:           | 审性人: 教育处审性员          | 7  |         | 将审批                                   |
|    | 9頁12月   |                       |                   |          |      |                |                      | a  | 1. Mark |                                       |
| 4  | 3E 11/2 |                       |                   |          |      |                |                      | 7  | II.#    | · · · · · · · · · · · · · · · · · · · |
| 5  | 第10周    | 2023-04-20 (周四) / 7-8 | 物联网技术             | 李国志      | Aill | 2021级计算机科学与技术本 | 第一机房 (BS517)         | 57 | EW      | <b>4</b> .8                           |
| 6  | 第9周     | 2023-04-13 (周四) / 7-8 | 物联网技术             | 泰国志      | Ait  | 2021级计算机科学与技术本 | 第一机房(BS517)          | 57 | 正常      | 18.8 (P.8                             |
| 7  | 第8周     | 2023-04-06 (周四) / 7-8 | 物联网技术             | 李面志      | Aitt | 2021级计算机科学与技术本 | 第一机房(BS517)          | 57 | 正常      | <b>講座 停住</b>                          |
| 8  | 擁7周     | 2023-03-30 (周四) / 7-8 | 物联网技术             | 李国志      | AN   | 2021级计算机科学与技术本 | 第一机房 (BS517)         |    | 正常      | 18.8 (F)                              |
| 9  | 第6周     | 2023-03-23 (周四) / 7-8 | 物联网技术             | 李国志      | All  | 2021级计算机科学与技术本 | 第一机房 (88517)         |    | 正常      | -                                     |
| 10 | 童5開     | 2023-03-16 (周辺) / 7-8 | 物联网技术             | 李国志      | All  | 2021级计算机科学与技术本 | 第一机房 (BS517)         |    | IX      |                                       |
| 11 | 第4周     | 2023-03-09 (厢四) / 7-8 | 物联网技术             | 李国志      | AIE  | 2021级计算机科学与技术本 | 第一 <b>们</b> 房(8S517) |    | EM      | -                                     |
|    | 第3周     | 2023-03-02 (周四) / 7-8 | 物联网技术             | 李国志      | Att  | 2021级计算机科学与技术本 | 第一机房 (8S517)         | 57 | IFR     | 酒课 停港                                 |

## 三、补课

第一步,点击左侧菜单列表中的'停调补课申请'模块,在课程列表操作处选择已停要补的课程,点击右侧'补课'按钮,进入下一步。

| R. SF | 933<br>119 |      |                       | 请输入课程名称 | 请输入教师说 | 名   | 请选择实验室       | ∨ 団 选择日期        |      | 请选择教学周 |       |
|-------|------------|------|-----------------------|---------|--------|-----|--------------|-----------------|------|--------|-------|
|       |            |      |                       | 选择时问段 > | 请选择课程状 | 志   | · ∨ · Q 查询   |                 |      |        |       |
|       | 序号         | 教学周  | 上课时间                  | 课程名称    | 任课教师   | 分组  | 班级           | 实验室             | 上课人数 | 状态     | 操作    |
|       | 1          | 第14周 | 2023-05-18 (周四) / 7-8 | 物联网技术   | 李国志    | A组  | 2021级计算机科学与技 | 术本 第一机房 (BS517) | 57   | 停课     | 3hi#  |
|       | 2          | 第13周 | 2023-05-11 (阑四) / 7-8 | 物联网技术   | 李国志    | A组  | 2021级计算机科学与技 | 术本 第一机房(BS517)  | 57   | -      |       |
|       | 3          | 第13周 | 2023-05-10 (周三) / 1-2 | 物联网技术   | 李国志    | A组  | 2021级计算机科学与技 | 术本 第一机房 (BS517) | 57   | 补课     | 调课 停课 |
|       | 4          | 第12周 | 2023-05-04 (周四) / 7-8 | 物联网技术   | 李国志    | A组  | 2021级计算机科学与技 | 术本 第一机房 (BS517) | 57   | 正常     | 调课 停课 |
|       | 5          | 第11周 | 2023-04-27 (周四) / 7-8 | 物联网技术   | 李国志    | A组  | 2021级计算机科学与技 | 术本 第一机房 (BS517) | 57   | 正常     | 调课 停课 |
|       | 6          | 第10周 | 2023-04-20 (周四) / 7-8 | 物联网技术   | 李国志    | A组  | 2021级计算机科学与技 | 术本 第一机房 (BS517) | 57   | 正常     | 調課 停課 |
|       | 7          | 第9周  | 2023-04-13 (周四) / 7-8 | 物联网技术   | 李国志    | A组  | 2021级计算机科学与技 | 术本 第一机房 (BS517) | 57   | 正常     | 调课 停课 |
|       | 8          | 第8周  | 2023-04-06 (周四) / 7-8 | 物联网技术   | 李国志    | A组  | 2021级计算机科学与技 | 术本 第一机房 (BS517) | 57   | 正常     | 调课 停课 |
|       | 9          | 第7周  | 2023-03-30 (周四) / 7-8 | 物联网技术   | 李国志    | A组  | 2021级计算机科学与技 | 术本 第一机房 (BS517) | 57   | 正常     | 调课 停课 |
|       | 10         | 第6周  | 2023-03-23 (周四) / 7-8 | 物联网技术   | 李国志    | A组  | 2021级计算机科学与技 | 术本 第一机房 (BS517) | 57   | 正常     | 调课 停课 |
|       | 11         | 第5周  | 2023-03-16 (周四) / 7-8 | 物联网技术   | 李国志    | A组  | 2021级计算机科学与技 | 术本 第一机房 (BS517) | 57   | 正常     | 通訊 停课 |
|       | 12         | 第4周  | 2023-03-09 (周四) / 7-8 | 物联网技术   | 李国志    | A组  | 2021级计算机科学与技 | 术本 第一机房 (BS517) | 57   | 正常     | 调课 停课 |
|       | 13         | 第3周  | 2023-03-02 (周四) / 7-8 | 物联网技术   | 支围志    | AIE | 2021级计算机科学与技 | 术本              | 57   | 正常     | 课课 传课 |

第二步, 在'停调课申请'处, \*号必填选择现上课时间地址、补课原因并

#### 上传签章,最后点击确定即可。

| 首页          |                | 8 课表列表 × | 菌素时谓    | 授课内容: 智                 | 8无线控制气氛系统设计     | 1100303. 202        | 0.04.201.351114 | / amperii / (35-46 |              |      |             |                  |
|-------------|----------------|----------|---------|-------------------------|-----------------|---------------------|-----------------|--------------------|--------------|------|-------------|------------------|
| 亭课 <i>报</i> | 6的 <b>弹程</b> 线 | 8.烦进行补谋  |         | <b>停调课申请</b> • 课程名称:    | 物联网技术           | * 停调课类型:            | 96 <b>3</b>     |                    | t sufficient |      |             |                  |
|             |                |          |         | *课程所在院系:                | 信息技术学校 ~        | * 专业所在院系:           | 信息技术学校          |                    |              |      |             |                  |
|             | 序号             | 教学周      |         | 原上课时间地点:                | 实验室             | 日期                  |                 | 节次                 | 验室           | 上课人数 |             | 操作               |
|             |                | 第14画     | 2023-0  |                         | 第一机房 (BS517)    | 2023-04-28 / 第11    | 周 / 星期五         | 傍晚                 | (88517)      |      |             | 特审批              |
|             | 2              | 第13周     | 2023-0  | · WILL SHOULD AND AN    |                 |                     |                 |                    | (BS517)      |      |             |                  |
|             | 3              | 第13周     | 2023-0  | . NGT THERE IN THE AREA | 1211124942100   |                     |                 |                    | (BS517)      |      | 31-1E       | 現況 停港            |
|             | 4              | 第12周     | 2023-0  |                         | 实验室名称           | 日期                  |                 | 节次                 | (88517)      |      |             | 将审批              |
|             | 5              | 第11周     | 2023-0- |                         | 第一机房(BS517)     | 2023-04-27 第11月     | 町 星期四           | 1-2                | (BS517)      |      | 研羅          | 計課               |
|             | 6              | 第11周     | 2023-0  | * 补课原因:                 | 法定节假日休息         |                     |                 |                    | (BS517)      |      |             |                  |
|             | 7              | 第10面     | 2023-0  | 上传签章                    | ● 已有签章 ○ 添加签章 易 | li <del>fi</del> fi |                 |                    | (BS517)      |      | IE <b>W</b> | 13.8 <b>4</b> .8 |
|             | 8              | 第9周      | 2023-0  |                         | [               |                     |                 |                    | (BS517)      |      | 证用          | AR 98            |
|             | 9              | 第8周      | 2023-0  |                         | 1               |                     |                 |                    | (88517)      |      | IEX         | 17. T. T.        |
|             | 10             | 第7周      | 2023-0  |                         | A LAND          |                     |                 |                    | (88517)      |      | 正常          | 21. F.           |
|             | 11             | 第6周      | 2023-0  |                         |                 |                     |                 |                    | (BS517)      |      | 正常          | 88 F.B           |
|             |                | 3015 FR  | 2023-0  |                         | 取调              | 前定                  |                 |                    | (BS517)      |      | IE#         | 19.8 (P.8.       |
|             |                |          | 2022 01 |                         | auto2004+0_0    |                     |                 |                    |              |      |             |                  |